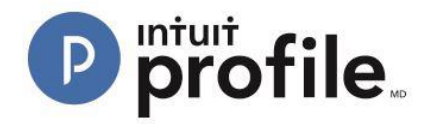

## Using Checklists in Hub

Hub allows users to maintain a checklist of tasks and/or requests assigned to a client. This is an automatically generated list based on your client's prior-year return that can be added to or changed as needed.

## **Reviewing a Checklist**

- 1. Open the ProFile application.
- 2. Select the "Hub" option from the "Goto" menu in the top toolbar.

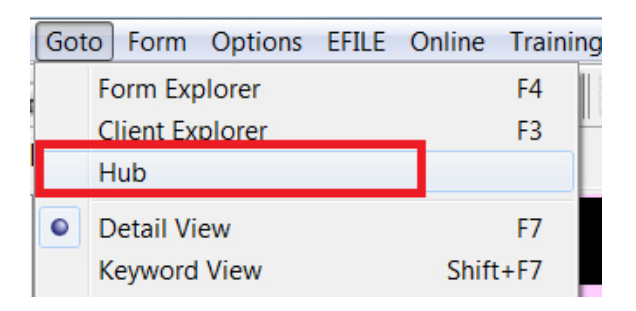

3. Hub opens, displaying a list of clients Identify the client to whom you want to create a checklist for (e.g., "John, Alexis"). Click the "Invite" button associated with the client.

| ProFile Hub        |                                      |                                |                                   |                                                           |                    |   |              |  |
|--------------------|--------------------------------------|--------------------------------|-----------------------------------|-----------------------------------------------------------|--------------------|---|--------------|--|
| Action(s) • All •  |                                      |                                | Search (Client Name or File Name) |                                                           |                    |   | ч <b>\$</b>  |  |
| CLIENT INFORMATION |                                      |                                |                                   |                                                           |                    |   |              |  |
|                    | NAME 🗘                               | FILE NAME                      | INTUIT LINK                       | COMMENTS                                                  | STATUS             | ¢ | LAST SAVED   |  |
|                    | Simpson. Jessica<br>(647) 777-7776 💽 | V2:123:15T                     | 0/12                              | Payment is done.                                          | Waiting For Client | • | Dec 16, 2016 |  |
|                    | Simo, Jessica<br>(647) 777-7776 💽    | 77 JessicaSimpson<br>V2123-15T | 0/12                              | Payment is done.                                          | Completed          | • | Dec 14, 2016 |  |
|                    | Gupta, Varun                         | 77 T2205_1.15T                 | Invite                            | This is an awesome file completed through the ProFile Hub | Carried Forward    | • | Jan 30, 2017 |  |
|                    | Smith, John                          | 77 T2205_10.15T                | Invite Rejected                   | This is a sample character limite                         | In Partner Review  | • | Dec 14, 2016 |  |
|                    | Wang, Phil                           | 77 T2205_159.15T               | Invite                            | Add Note                                                  | Work In Progress   | • | Dec 14, 2016 |  |
|                    | John, Alexis<br>(647) 949-6946 💌     | 77 T2205_160.15T               | Invite                            | Add Note                                                  | Work In Progress   | • | Dec 16, 2016 |  |

4. The "Invite Clients to Use Link" window opens. Select the "Edit" link from the "Checklist" option.

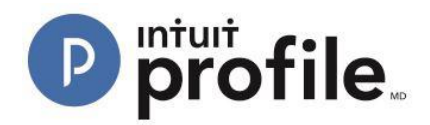

| Invite Clients To Use Link                                                                                                    | ×    |
|----------------------------------------------------------------------------------------------------|------|
| To: Phil Wang 🛞                                                                                                    |      |
| Customize your invitation email below:                                                                                                    |      |
| Dear [CLIENTNAME],                                                                                                    |      |
| At [FIRMNAME], we know gathering tax info can be a pain. To make things easier, we're using Intuit Link<br>to build a custom checklist for you.<br>- We'll guide you through some questions, the documents needed, and let you know when you're done.<br>- It's much more secure than sending by email so your personal information is safe!<br>- Use your phone to snap photos of your documents much faster than using a scanner.<br>Please sign up and get started.<br>Regards,<br>[FIRMNAME] |      |
| Engagement Letter<br>Edit<br>Do not include<br>Edit<br>Do not include<br>Checklist (6)<br>Edit<br>Do not include<br>Checklist (6)<br>Do not include                                                                                                    |      |
| Cancel                                                                                                    | vite |

The "Edit Document Checklist" window displays. The checklist details the client, the individual requests made to the client (based on the previous-year's requests) and the action that can be undertaken.

| dit Document Checklist |                                               | 23             |  |
|------------------------|-----------------------------------------------|----------------|--|
| New clients get a      | default checklist which can be modified here. | dd New Request |  |
| 📃 Do not include che   | cklist for Alexis John                        |                |  |
| CLIENTS                | REQUEST                                       | ACTION         |  |
| Alexis John            | T4 from your employer(s)                      | Û              |  |
|                        | T5 from your bank(s)                          | Ū              |  |
|                        | Medical receipt(s)                            | Ū.             |  |
|                        | Charitable donation receipt(s)                | Ū.             |  |
|                        | RRSP contribution receipt(s)                  | Ū.             |  |
|                        | Previous year Notice of Assessment from CRA   | Ū              |  |
|                        |                                               |                |  |
| Cancel                 |                                               | one            |  |

## **Deleting an Existing Checklist Entry**

1. Identify the checklist entry to be deleted.

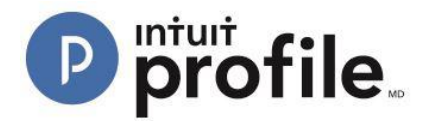

2. Click on the "trash" icon inext to the checklist entry under the "ACTION" menu; the entry deletes.

Note: Hub users will not see a confirmation window; the checklist entry deletes immediately.

- 3. Click the "Done" button. The checklist updates and the "Edit Document Checklist" window closes.
- 4. Click the "Invite" button in the "Invite Clients to Use Link" window.

|        | Engagement Letter<br>Edit<br>Do not include | Questionnaire<br>Edit<br>Do not include | Ē | Checklist (6)<br>Edit<br>Do not include | e      |
|--------|---------------------------------------------|-----------------------------------------|---|-----------------------------------------|--------|
| Cancel |                                             |                                         |   |                                         | Invite |

The invitation with the checklist is sent to the client.

## Adding a New Checklist Entry

1. Click the "Add New Request" button in the "Edit Document Checklist" window. A new blank checklist entry field is created.

| REQUEST                                     | ACTION |
|---------------------------------------------|--------|
| T5 from your bank(s)                        | 前      |
| Medical receipt(s)                          | Ū      |
| Charitable donation receipt(s)              | 前      |
| RRSP contribution receipt(s)                | 힚      |
| Previous year Notice of Assessment from CRA | 힚      |
|                                             | Ū      |

- 2. Enter the new checklist entry (e.g., "Travel receipts").
- 3. Click the "Done" button. The checklist updates and the "Edit Document Checklist" window closes.
- 4. Click the "Invite" button in the "Invite Clients to Use Link" window.

| <b></b> | Engagement Letter<br>Edit<br>Do not include | = | Questionnaire<br>Edit<br>Do not include | Checklist (6)<br>Edit<br>Do not inclu | de     |
|---------|---------------------------------------------|---|-----------------------------------------|---------------------------------------|--------|
| Cancel  |                                             |   |                                         |                                       | Invite |

The invitation with the checklist is sent to the client.